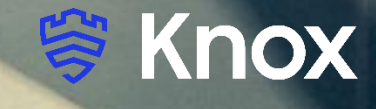

# Knox Asset Intelligence (KAI) – Intune Auto Enroll

July 2022 Samsung R&D Centre UK (SRUK)

### Agenda

- 1. Add the Knox Asset Intelligence app to Intune
- 2. Deploy the KAI agent to the devices
- 3. Create and assign an Android Enterprise app configuration profile
- 4. Add the Knox Service Plugin app to Intune
- 5. Deploy the Knox Service Plugin app to the devices
- 6. Create an Android Enterprise OEMConfig profile
- 7. Check the KAI console to see if devices have successfully enrolled

#### Add the Knox Asset Intelligence app to Intune

- Within the Intune console, select Apps
- Select All apps
- Select Add
- For App type, select Managed Google Play app
- Select

| ~          | Home > Apps<br>Apps   All apps … |                                                                                 |                               |           |         | Select app type                                                                                      |
|------------|----------------------------------|---------------------------------------------------------------------------------|-------------------------------|-----------|---------|----------------------------------------------------------------------------------------------------|
|            | P Search (Ctrl+/) «              | + Add $\circlearrowright$ Refresh $\bigtriangledown$ Filter $\checkmark$ Export | ≡≡ Columns                    |           |         | App type<br>Managed Google Play app                                                                  |
|            | <ol> <li>Overview</li> </ol>     | Search by name or publisher                                                     |                               |           |         |                                                                                                    |
|            | III apps                         | Name ↑↓                                                                         | Туре                          | Status    | Version | Managed Google Play app                                                                              |
| <b>.</b> . | Monitor                          | Add-On: Samsung                                                                 | Managed Google Play store app |           |         |                                                                                                    |
| ıy         | By platform                      | Agnet Work                                                                      | Managed Google Play store app |           |         | Search the built-in managed Google Play store to find and add apps for Android Enterpris<br>devices. |
|            | Windows                          | Angry Birds 2                                                                   | Managed Google Play store app |           |         | Learn more                                                                                           |
|            | iOS/iPadOS                       | AnyConnect                                                                      | Managed Google Play store app |           |         |                                                                                                    |
| ration     | 🖵 macOS                          | BFMTV - Actualités France et monde & alertes i                                  | Managed Google Play store app |           |         |                                                                                                    |
| auon       | Android                          | Boosted - Productivity & Time Tracker                                           | Managed Google Play store app |           |         |                                                                                                    |
| + support  | Policy                           | Calendar                                                                        | Android Enterprise system app |           |         |                                                                                                    |
|            | App protection policies          | Cisco Webex Meetings                                                            | Managed Google Play store app |           |         |                                                                                                    |
|            | App configuration policies       | Dropbox: Cloud Storage, Photo Backup, PDF Sc                                    | Managed Google Play store app |           |         |                                                                                                    |
|            | 🐁 iOS app provisioning profiles  | Evernote - Notes Organizer                                                      | Managed Google Play store app |           |         |                                                                                                    |
|            | S mode supplemental policies     | F5 Access                                                                       | Managed Google Play store app |           |         |                                                                                                    |
|            | Policies for Office apps         | Firefox Browser: fast, private & safe web browser                               | Managed Google Play store app |           |         |                                                                                                    |
|            | Policy sets                      | Galaxy Watch Plugin                                                             | Managed Google Play store app |           |         |                                                                                                    |
|            | Other                            | Galaxy Wearable                                                                 | Managed Google Play store app |           |         |                                                                                                    |
|            | Ann selective wine               | Galaxy Wearable (Samsung Gear)                                                  | Managed Google Play store app |           |         |                                                                                                    |
|            | App selective wipe               | Gallery                                                                         | Android Enterprise system app |           |         |                                                                                                    |
|            | E-book                           | Gmail                                                                           | Managed Google Play store app |           |         |                                                                                                    |
|            | E Ellers (preview)               | Google Chrome: Fast & Secure                                                    | Managed Google Play store app |           |         |                                                                                                    |
|            | - ritters (preview)              | Intune Company Portal                                                           | Managed Google Play store app |           |         |                                                                                                    |
|            | Help and support                 | Knox Asset Intelligence                                                         | Managed Google Play store app |           |         |                                                                                                    |
|            | Help and support                 | Knox E-FOTA One                                                                 | Managed Google Play store app |           |         |                                                                                                    |
|            |                                  | Knox Service Plugin                                                             | Managed Google Play store app |           |         |                                                                                                    |
|            |                                  | KNOX Status Samsung                                                             | Managed Google Play store app |           |         |                                                                                                    |
|            |                                  | KSP Beta                                                                        | Managed Google Play store app |           |         |                                                                                                    |
|            |                                  | LastPass Password Manager                                                       | Managed Google Play store app |           |         |                                                                                                    |
|            |                                  |                                                                                 |                               | Load more |         | Select Cancel                                                                                        |

#### Add the Knox Asset Intelligence app to Intune

- Search for the Knox Asset Intelligence App
- Select Approve
- Select Approve
- Select Keep approved when app requests new permissions
- Select Done

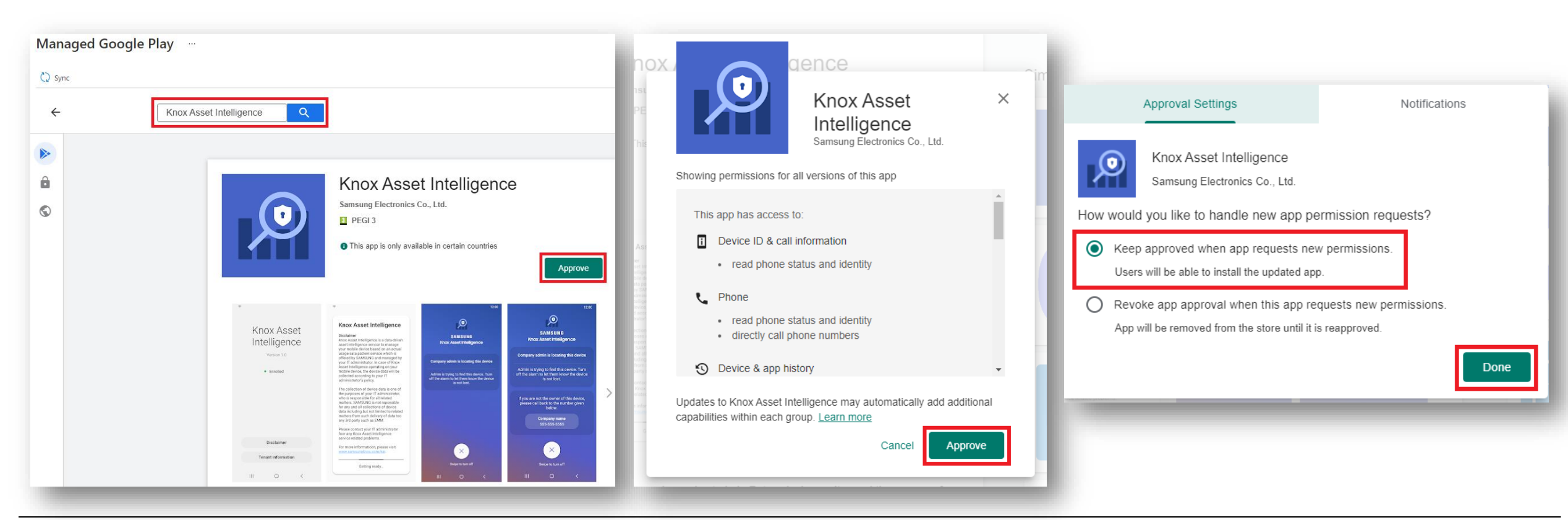

#### ኞ Secured by Knox

### **Deploy the KAI agent to the devices**

- Select Apps
- Select Android apps
- Search for and select Knox Asset Intelligence
- Select Properties
- Next to Assignments, select Edit

| A Home ▲ Dashboard                                                        | Home > Apps > Android   Android        | apps                                                                                                    | Client Apps                                                                                                    | lligence   Properties …                                                                                                    |                                                                                                    |
|---------------------------------------------------------------------------|----------------------------------------|----------------------------------------------------------------------------------------------------|----------------------------------------------------------------------------------------------------|----------------------------------------------------------------------------------------------------|----------------------------------------------------------------------------------------------------|
| All services  FAVORITES  Devices  Apps  Endpoint security  Reports  Users | Search (Ctrl+/)     «     Android apps | + Add       Nefresh       Y Filter       ↓ Export       Email       Columns         Filters applied: Platform, App type         P       Knox Asset Intelligence         Name       ↑↓       Type         Knox Asset Intelligence       Managed Google Play store app | Search (Ctrl+/)      Overview Manage      H     Properties      Monitor      Device install status      User install status | <ul> <li>App information Edit</li> <li>Name</li> <li>Description</li> <li>Publisher</li> <li>Appstore URL</li> <li>Logo</li> </ul> | Knox Asset Intelligence<br>Knox Asset Intelligence provides asset visibility for Samsung devices<br>Samsung Electronics Co., Ltd.<br>https://play.google.com/store/apps/details?<br>id=com.samsung.android.knox.dai&hl=en-GB |
|                                                                           |                                        |                                                                                                    |                                                                                                    | Available licenses<br>Total licenses<br><b>Scope tags Edit</b><br>Default<br>Assignments Edit                                      | 0                                                                                                    |

# **Deploy the KAI agent to the devices**

- Under Required, Select Add group
- Add an assignment group
- Select Review + save
- Select Save

| Edit application<br>Managed Google Play store app     |                                    |                     |
|-------------------------------------------------------|------------------------------------|---------------------|
| Assignments Review + save                             |                                    |                     |
| Required ①                                            |                                    |                     |
| Group mode                                            | Group                              |                     |
|                                                       | SG-AndroidE-Test-JK                |                     |
| + Add group D + Add all users () + Add all devices () |                                    |                     |
| Available for enrolled devices 🛈                      |                                    |                     |
| Group mode                                            | Group                              |                     |
| No assignments                                        |                                    |                     |
| + Add group ① + Add all users ①                       | Edit application                   |                     |
| Available with or without enrollment ${\rm \odot}$    |                                    |                     |
| Group mode                                            | Assignments Review + save          |                     |
| No assignments                                        |                                    |                     |
| + Add group 🛈 + Add all users 🛈                       | Summary                            |                     |
| Uninstall 🛈                                           | Assignments                        |                     |
| Group mode                                            | Group mode                         | Group               |
| No assignments                                        | $\checkmark$ Required              |                     |
| + Add group ① + Add all users ① + Add all devices ①   | $\bigoplus$ Included               | SG-AndroidE-Test-JK |
|                                                       | Available for enrolled devices     |                     |
|                                                       | Available with or without enrollme | ent                 |
|                                                       | Uninstall                          |                     |
| Review + save Cancel                                  | Save Cancel                        |                     |

- Select Apps
- Select App configuration policies
- Select Add

٠

- Select Managed devices
- Enter a profile name of your choice
- For Platform, select Android Enterprise
- For Profile Type, select Fully Manage, Dedicated, and Corporate-Owned Work Profile Only
- For Targeted app, select Knox Asset Intelligence

| All bashboard   All services   All services   All apps   All apps   All apps   All apps   Android   Apps   Monitor   AnyConnect   By platform   Anyconnect   By platform   Anyconnect   By platform   Anyconnect   By platform   Anyconnect   By platform   Anyconnect   By platform   Anyconnect   By platform   Anyconnect   By platform   Anyconnect   By platform   Anyconnect   By platform   Anyconnect   By platform   Anyconnect   By platform   Android Enterprise   Individ Enterprise   Individ Enterprise   Individ Enterprise   Policy   Policy   Policy                                                                                                    |                             | Apps [ App conligu                               | ution policies                 | Norse #                | KAL Bernieine eenfie    |
|----------------------------------------------------------------------------------------------------|-----------------------------|--------------------------------------------------|--------------------------------|------------------------|-------------------------|
| Imaged devices   Imaged devices   Image                                                                                                    | All services                | P Search (Ctrl+/) «                              | $+$ Add $\sim$                 | Name *<br>Description  | KAI Permission config   |
| Apps Monitor AnyConnect   Image: Security By platform Chrome   Image: Security By platform Chrome   Image: Security By platform Chrome   Image: Security Image: Security Device enrollment type   Image: Security Image: Security Managed devices   Image: Security Image: Security Platform * Image: Security   Image: Security Image: Security Image: Security   Image: Security Image: Security Platform * Image: Security   Image: Security Image: Security Image: Security   Image: Security Image: Security Platform * Image: Security   Image: Security Image: Security Image: Security   Image: Security Image: Security Image: Security   Image: Security Image: Security Image: Security   Image: Security Image: Security Image: Security   Image: Security Image: Security Image: Security   Image: Security Image: Security Image: Security   Image: Security Image: Security Image: Security   Image: Security Image: Security Image: Security   Image: Security Image: Security Image: Security   Image: Security Image: Security Image: Security   Image: Security Image: Security Image: Security   Image: Security Image: Security Image: Security   Image: Security Image: Security Image: Security <tr< td=""><td>FAVORITES</td><td><ul><li>Overview</li><li>All apps</li></ul></td><td>Managed devices Managed apps</td><td></td><td></td></tr<>                                                                                                    | FAVORITES                   | <ul><li>Overview</li><li>All apps</li></ul>      | Managed devices Managed apps   |                        |                         |
| Reports     Windows     NVR - PS       Lusers     i oS/iPadOS     Outlook MAM Config       A Groups     macOS       macOS     macOS       Troubleshooting + support     ndroid       Policy     Targeted app * ①       Knox Asset Intelligence                                                                                                    | Apps                        | <ul> <li>Monitor</li> <li>By platform</li> </ul> | AnyConnect<br>Chrome           |                        |                         |
| Image: Solution of the solution of the soluti | Reports                     | Windows                                          | NVR - PS<br>Outlook MAM Config | Device enrollment type | Managed devices         |
| X Troubleshooting + support     Policy       Policy     Targeted app * ①                                                                                                    | 🍰 Groups                    |                                                  |                                | Platform * ①           | Android Enterprise      |
|                                                                                                    | 🗙 Troubleshooting + support | Policy                                           |                                | Targeted app * ①       | Knox Asset Intelligence |
| App protection policies                                                                                                    |                             | App protection policies                          |                                |                        |                         |

- Select Add
- Tick all the permission options
- Select OK
- Select Next

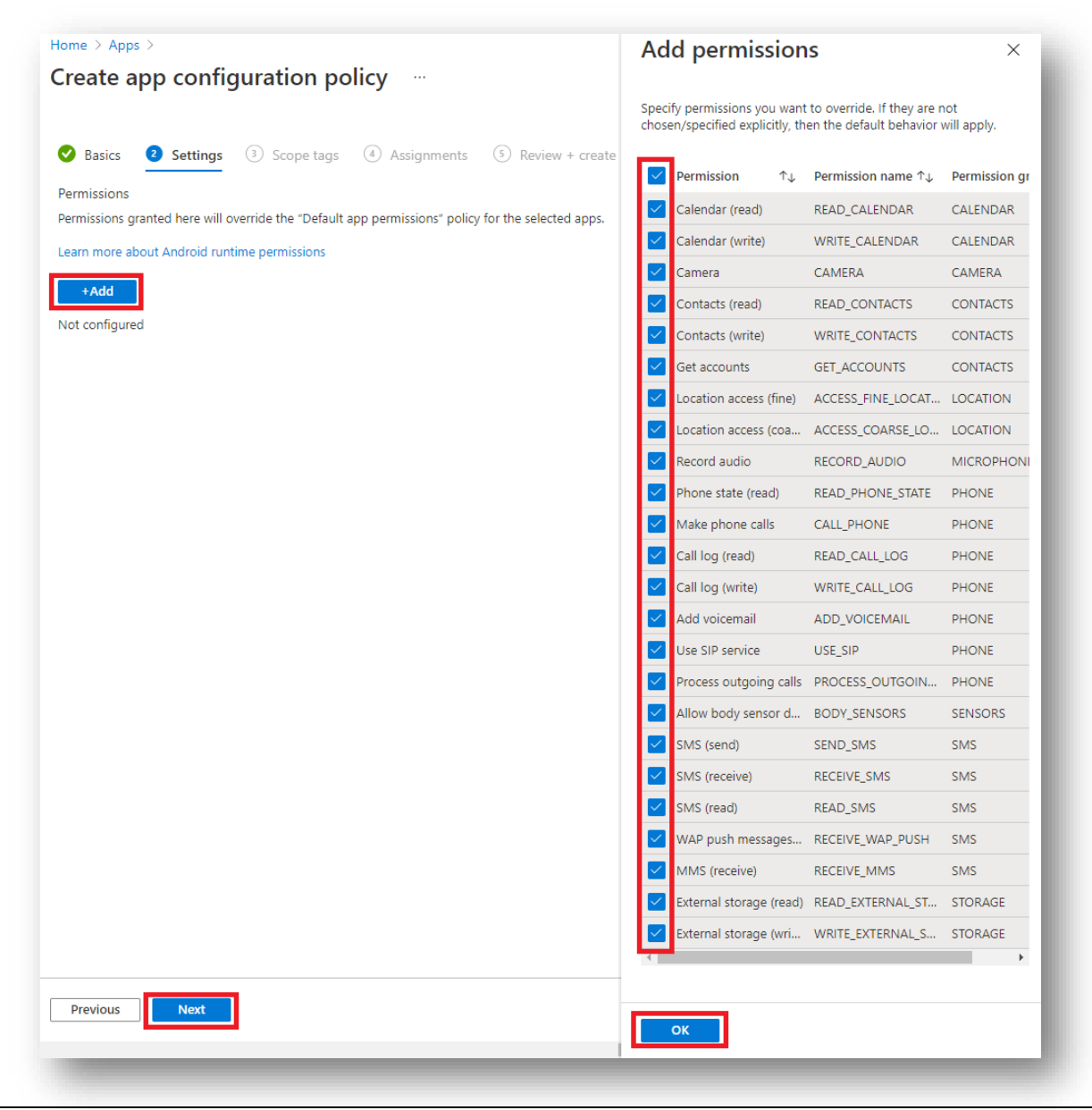

- For Permission state, select Auto grant for each Permission
- Select Next

| External storage (write)Auto grantWRITE_EXTERNAL_STORAGESTORAGEExternal storage (read)Auto grantREAD_EXTERNAL_STORAGESTORAGEMMS (receive)Auto grantRECEIVE_MMSSMSWAP push messages (receive)Auto grantRECEIVE_WAP_PUSHSMSSMS (read)Auto grantRECEIVE_SMSSMSSMS (read)Auto grantRECEIVE_SMSSMSSMS (receive)Auto grantRECEIVE_SMSSMSSMS (read)Auto grantRECEIVE_SMSSMSAllow body sensor dataAuto grantPNORESS_OUTGOING_CALLSPHONEProcess outgoing callsAuto grantVRECEIVE_SMSSENSORSAdd voicemailAuto grantVUSE_SIPPHONECall log (write)Auto grantVREAD_CALL_LOGPHONEAdd voicemailAuto grantREAD_CALL_LOGPHONEMake phone callsAuto grantREAD_CALL_LOGPHONEAuto grantRECORD_AUDIOMICROPHONEPhone state (read)Auto grantRECORD_AUDIOMICROPHONELocation access (fine)Auto grantACCESS_COARSE_LOCATIONLOCATIONContacts (read)Auto grantWRITE_CALLIAGSCONTACTSContacts (read)Auto grantWRITE_CONTACTSCONTACTSContacts (read)Auto grantWRITE_CONTACTSCONTACTSCalendar (write)Auto grantWRITE_CALENDARCALENDARCalendar (wr                                                                                                    | Permission ↑↓               | Permission state ↑↓ |        | Permission name ↑↓     | Permission group ↑↓ |  |
|----------------------------------------------------------------------------------------------------|-----------------------------|---------------------|--------|------------------------|---------------------|--|
| External storage (read)Auto grantREAD_EXTERNAL_STORAGESTORAGEMMS (receive)Auto grantRECEIVE_MMSSMS***MMS (receive)Auto grantRECEIVE_MMSSMS***SMS (read)Auto grantREAD_SMSSMS***SMS (read)Auto grantRECEIVE_SMSSMS***SMS (receive)Auto grantRECEIVE_SMSSMS***SMS (receive)Auto grantSEND_SMSSMS***SMS (receive)Auto grantSEND_SMSSMS***Allow body sensor dataAuto grantBODY_SENSORSSENSORS***Process outgoing callsAuto grantVBODY_SENSORSSENSORS***Add voicemailAuto grantVUSE_SIPPHONE***Call log (write)Auto grantVREAD_CALL_LOGPHONE***Call log (read)Auto grantVREAD_CALL_LOGPHONE***Make phone callsAuto grantVREAD_CALL_LOGPHONE***Incation access (coarse)Auto grantXRECORD_AUDIOMICROPHONE***Location access (fine)Auto grantXACCESS_FINE_LOCATIONLOCATION***Contacts (read)Auto grantXREAD_CONTACTSCONTACTS***Contacts (read)Auto grantXREAD_CONTACTSCONTACTS***Calendar (write)Auto grantXREAD_CONTACTSCONTACTS*** <tr<tr>Calendar (write)Aut</tr<tr>                                                                                                    | External storage (write)    | Auto grant          | $\sim$ | WRITE EXTERNAL STORAGE | STORAGE             |  |
| MMS (receive)Auto grantRECEIVE_MMSSMSWAP push messages (receive)Auto grantRECEIVE_WAP_PUSHSMSSMS (read)Auto grantREAD_SMSSMSSMS (read)Auto grantRECEIVE_SMSSMSSMS (send)Auto grantRECEIVE_SMSSMSAllow body sensor dataAuto grantBDDY_SENSORSSENSORSProcess outgoing callsAuto grantPROCESS_OUTGOING_CALLSPHONEAdd voicemailAuto grantUSE_SIPPHONEAdd voicemailAuto grantWRITE_CALL_LOGPHONECall log (write)Auto grantREAD_CALL_LOGPHONEAuto grantCALL_PHONEPHONE***Phone state (read)Auto grantRECORD_AUDIOMICROPHONELocation access (toarse)Auto grantACCESS_COARSE_LOCATIONLOCATIONContacts (read)Auto grantACCESS_FINE_LOCATIONLOCATIONContacts (read)Auto grantWRITE_CALLLOGCONTACTSContacts (read)Auto grantACCESS_COARSE_LOCATIONLOCATIONContacts (read)Auto grantWRITE_CONTACTSCONTACTSContacts (read)Auto grantWRITE_CALLENDARCALENDARCalendar (write)Auto grantWRITE_CALENDARCALENDARCalendar (write)Auto grantWRITE_CALENDARCALENDARCalendar (write)Auto grantWRITE_CALENDARCALENDARCalendar (write)Auto grantWRITE_CALENDARCALENDAR                                                                                                    | External storage (read)     | Auto grant          | $\sim$ | READ EXTERNAL STORAGE  | STORAGE             |  |
| WAP push messages (receive)Auto grantRECEIVE_WAP_PUSHSMSSMS (read)Auto grantREAD_SMSSMSSMS (read)Auto grantRECEIVE_SMSSMSSMS (send)Auto grantSEND_SMSSMSAllow body sensor dataAuto grantBODY_SENSORSSENSORSProcess outgoing callsAuto grantPROCESS_OUTGOING_CALLSPHONEAdd voicemailAuto grantUSE_SIPPHONECall log (write)Auto grantWRTE_CALL_LOGPHONECall log (read)Auto grantRECORD_AUDIOMICROPHONEMake phone callsAuto grantRECORD_AUDIOMICROPHONEAuto grantRECORD_AUDIOMICROPHONE***Location access (fine)Auto grantACCESS_COARSE_LOCATIONLOCATIONGet accountsAuto grantRECORD_AUDIOMICROPHONE***Contacts (read)Auto grantRECORD_AUDIOMICROPHONE***Contacts (read)Auto grantRECORD_AUDIOMICROPHONE***Contacts (read)Auto grantRECORD_AUDIOMICROPHONE***Contacts (read)Auto grantRECORD_AUDIOMICROPHONE***Contacts (read)Auto grantRECORD_AUDIOMICROPHONE***Calendar (write)Auto grantKAL_CALENDARCALENDAR***Calendar (write)Auto grantKAL_CALENDARCALENDAR***Calendar (read)Auto grantKAL_CALENDARCALENDAR***Calendar (read)Auto                                                                                                    | MMS (receive)               | Auto grant          | $\sim$ | RECEIVE MMS            | SMS                 |  |
| SMS (read)Auto grantREAD_SMSSMSSMS (receive)Auto grantREAD_SMSSMSSMS (send)Auto grantRECEIVE_SMSSMSAllow body sensor dataAuto grantBODY_SENSORSSENSORSAllow body sensor dataAuto grantPROCESS_OUTGOING_CALLSPHONEProcess outgoing callsAuto grantPROCESS_OUTGOING_CALLSPHONEAdd voicemailAuto grantVND_VOICEMAILPHONEAdd voicemailAuto grantWRITE_CALL_LOGPHONECall log (write)Auto grantREAD_CALL_LOGPHONECall log (read)Auto grantREAD_CALL_LOGPHONEMake phone callsAuto grantREAD_PHONE_STATEPHONEPhone state (read)Auto grantREAD_PHONE_STATEPHONELocation access (fine)Auto grantACCESS_FINE_LOCATIONLOCATIONLocation access (fine)Auto grantREAD_CALL_NORCONTACTSContacts (write)Auto grantREAD_CONTACTSCONTACTSContacts (read)Auto grantREAD_CONTACTSCONTACTSCalendar (write)Auto grantREAD_CONTACTSCONTACTSCalendar (write)Auto grantREAD_CALENDARCALENDARCalendar (read)Auto grantREAD_CALENDARCALENDARCalendar (read)Auto grantREAD_CALENDARCALENDARCalendar (read)Auto grantREAD_CALENDARCALENDAR                                                                                                    | WAP push messages (receive) | Auto grant          | $\sim$ | RECEIVE WAP PUSH       | SMS                 |  |
| SMS (receive)Auto grantRECEIVE_SMSSMSSMS (send)Auto grantSEND_SMSSMSAllow body sensor dataAuto grantBODY_SENSORSSENSORSProcess outgoing callsAuto grantPROCESS_OUTGOING_CALLSPHONEUse SIP serviceAuto grantUSE_SIPPHONEAdd voicemailAuto grantADD_VOICEMAILPHONECall log (write)Auto grantWRITE_CALL_LOGPHONECall log (read)Auto grantREAD_CALL_LOGPHONEMake phone callsAuto grantCALL_PHONEPHONEPhone state (read)Auto grantRECORD_AUDIOMICROPHONELocation access (fine)Auto grantACCESS_LOARSE_LOCATIONLOCATIONGet accountsAuto grantGET_ACCOUNTSCONTACTS***Contacts (read)Auto grantCAMERA***Contacts (read)Auto grantWRITE_CALLENDARCALENDAR***Contacts (read)Auto grantWRITE_CONTACTSCONTACTS***Contacts (read)Auto grantWRITE_CONTACTSCONTACTS***Contacts (read)Auto grantWRITE_CALENDARCALENDAR***Calendar (write)Auto grantWRITE_CALENDARCALENDAR***Calendar (write)Auto grantWRITE_CALENDARCALENDAR***Calendar (read)Auto grantWRITE_CALENDARCALENDAR***Calendar (read)Auto grantWRITE_CALENDARCALENDAR***Calendar (read)A                                                                                                    | SMS (read)                  | Auto grant          | $\sim$ | READ_SMS               | SMS                 |  |
| SMS (send)Auto grantSEND_SMSSMS···Allow body sensor dataAuto grantBODY_SENSORSSENSORS···Process outgoing callsAuto grantPROCESS_OUTGOING_CALLSPHONE···Use SIP senviceAuto grantUSE_SIPPHONE···Add voicemailAuto grantADD_VOICEMAILPHONE···Call log (write)Auto grantWRITE_CALL_LOGPHONE···Call log (read)Auto grantREAD_CALL_LOGPHONE···Make phone callsAuto grantCALL_PHONEPHONE···Phone state (read)Auto grantREAD_CALL_LOGMICROPHONE···Location access (coarse)Auto grantRECORD_AUDIOMICROPHONE···Location access (fine)Auto grantGET_ACCOUNTSCONTACTS···Contacts (write)Auto grantWRITE_CONTACTSCONTACTS···Contacts (read)Auto grantWRITE_CALENDARCALENDAR···Calendar (write)Auto grantWRITE_CALENDARCALENDAR···Calendar (write)Auto grantWRITE_CALENDARCALENDAR···Calendar (read)Auto grantWRITE_CALENDARCALENDAR···                                                                                                    | SMS (receive)               | Auto grant          | $\sim$ | RECEIVE_SMS            | SMS                 |  |
| Allow body sensor dataAuto grantBODY, SENSORSSENSORSProcess outgoing callsAuto grantPROCESS_OUTGOING_CALLSPHONEUse SIP serviceAuto grantUSE_SIPPHONEAdd voicemailAuto grantADD_VOICEMAILPHONECall log (write)Auto grantWRITE_CALL_LOGPHONECall log (write)Auto grantREAD_CALL_LOGPHONECall log (read)Auto grantCALL_PHONEPHONEMake phone callsAuto grantCALL_PHONEPHONEPhone state (read)Auto grantREAD_PHONE_STATEPHONELocation access (fine)Auto grantACCESS_FINE_LOCATIONLOCATIONLocation access (fine)Auto grantGET_ACCOUNTSCONTACTSContacts (write)Auto grantWRITE_CONTACTSCONTACTSContacts (write)Auto grantWRITE_CONTACTSCONTACTSCalendar (write)Auto grantWRITE_CALLENDARCALENDARCalendar (write)Auto grantWRITE_CALENDARCALENDAR                                                                                                    | SMS (send)                  | Auto grant          | $\sim$ | SEND_SMS               | SMS                 |  |
| Process outgoing callsAuto grantPROCESS_OUTGOING_CALLSPHONEUse SIP serviceAuto grantUSE_SIPPHONE····Add voicemailAuto grantADD_VOICEMAILPHONE····Call log (write)Auto grantWRITE_CALL_LOGPHONE····Call log (read)Auto grantREAD_CALL_LOGPHONE····Make phone callsAuto grantCALL_PHONEPHONE····Phone state (read)Auto grantRECORD_AUDIOMICROPHONE····Location access (fine)Auto grantACCESS_FINE_LOCATIONLOCATION···Contacts (write)Auto grantGET_ACCOUNTSCONTACTS···Contacts (read)Auto grantREAD_CONTACTSCONTACTS···Contacts (read)Auto grantWRITE_CALENDARCALENDAR···Calendar (write)Auto grantWRITE_CALENDARCALENDAR···Calendar (write)Auto grantWRITE_CALENDARCALENDAR···Calendar (write)Auto grantWRITE_CALENDARCALENDAR···Calendar (write)Auto grantWRITE_CALENDARCALENDAR···Calendar (write)Auto grantWRITE_CALENDARCALENDAR···Calendar (write)Auto grantWRITE_CALENDARCALENDAR···Calendar (write)Auto grantWRITE_CALENDARCALENDAR···Calendar (write)Auto grantWRITE_CALENDARCALENDAR···Calendar (write)Auto grant··· <t< td=""><td>Allow body sensor data</td><td>Auto grant</td><td><math>\sim</math></td><td>BODY_SENSORS</td><td>SENSORS</td><td></td></t<> | Allow body sensor data      | Auto grant          | $\sim$ | BODY_SENSORS           | SENSORS             |  |
| Use SIP serviceAuto grantVUSE_SIPPHONE···Add voicemailAuto grantADD_VOICEMAILPHONE···Call log (write)Auto grantWRITE_CALL_LOGPHONE···Call log (read)Auto grantREAD_CALL_LOGPHONE···Make phone callsAuto grantCALL_PHONEPHONE···Phone state (read)Auto grantREAD_PHONE_STATEPHONE···Record audioAuto grantRECORD_AUDIOMICROPHONE···Location access (coarse)Auto grantACCESS_FINE_LOCATIONLOCATION···Location access (fine)Auto grantGET_ACCOUNTSCONTACTS···Contacts (write)Auto grantWRITE_CONTACTSCONTACTS···CaneraAuto grantCAMERACAMERA···Calendar (write)Auto grantWRITE_CALENDARCALENDAR···Calendar (write)Auto grantWRITE_CALENDARCALENDAR···Calendar (write)Auto grantWRITE_CALENDARCALENDAR···                                                                                                    | Process outgoing calls      | Auto grant          | $\sim$ | PROCESS_OUTGOING_CALLS | PHONE               |  |
| Add voicemailAuto grantADD_VOICEMAILPHONECall log (write)Auto grantWRITE_CALL_LOGPHONECall log (read)Auto grantREAD_CALL_LOGPHONEMake phone callsAuto grantCALL_PHONEPHONEMake phone callsAuto grantCALL_PHONEPHONEPhone state (read)Auto grantREAD_CALL_LOGMICROPHONEPhone state (read)Auto grantRECORD_AUDIOMICROPHONELocation access (coarse)Auto grantRECORD_AUDIOLOCATIONLocation access (fine)Auto grantACCESS_FINE_LOCATIONLOCATIONGet accountsAuto grantGET_ACCOUNTSCONTACTSContacts (write)Auto grantCAMERACalendar (write)Auto grantWRITE_CALENDARCALENDARCalendar (read)Auto grantWRITE_CALENDARCALENDARCalendar (read)Auto grantWRITE_CALENDARCALENDAR                                                                                                    | Use SIP service             | Auto grant          | $\sim$ | USE_SIP                | PHONE               |  |
| Call log (write)Auto grantWRTE_CALL_LOGPHONE···Call log (read)Auto grantREAD_CALL_LOGPHONE···Make phone callsAuto grantCALL_PHONEPHONE···Phone state (read)Auto grantREAD_PHONE_STATEPHONE···Record audioAuto grantRECORD_AUDIOMICROPHONE···Location access (coarse)Auto grantACCESS_COARSE_LOCATIONLOCATION···Location access (fine)Auto grantGET_ACCOUNTSCONTACTS···Get accountsAuto grantWRITE_CONTACTSCONTACTS···Contacts (write)Auto grantCAMERACAMERA···Calendar (write)Auto grantWRITE_CALENDARCALENDAR···Calendar (write)Auto grantWRITE_CALENDARCALENDAR···Calendar (write)Auto grant·········Calendar (write)Auto grant·········Calendar (write)Auto grant·········Calendar (write)Auto grant·········Calendar (write)Auto grant·········Calendar (write)Auto grant·········Calendar (write)Auto grant·········Calendar (write)Auto grant·········Calendar (write)Auto grant·········Calendar (write)Auto grant········· <t< td=""><td>Add voicemail</td><td>Auto grant</td><td><math>\sim</math></td><td>ADD_VOICEMAIL</td><td>PHONE</td><td></td></t<>                                                                                                    | Add voicemail               | Auto grant          | $\sim$ | ADD_VOICEMAIL          | PHONE               |  |
| Call log (read)Auto grantREAD_CALL_LOGPHONE···Make phone callsAuto grantCALL_PHONEPHONE···Phone state (read)Auto grantREAD_PHONE_STATEPHONE···Record audioAuto grantRECORD_AUDIOMICROPHONE···Location access (coarse)Auto grantACCESS_COARSE_LOCATIONLOCATION···Location access (fine)Auto grantACCESS_FINE_LOCATIONLOCATION···Get accountsAuto grantGET_ACCOUNTSCONTACTS···Contacts (write)Auto grantWRITE_CONTACTSCONTACTS···CameraAuto grantCAMERA······Calendar (write)Auto grantWRITE_CALENDARCALENDAR···Calendar (read)Auto grant·········Calendar (read)Auto grant·········Calendar (read)Auto grant·········Calendar (read)Auto grant·········Calendar (read)Auto grant·········Calendar (read)Auto grant·········Calendar (read)Auto grant·········Calendar (read)Auto grant·········Calendar (read)Auto grant·········Calendar (read)Auto grant·········Calendar (read)Auto grant·········Calendar (read)Auto                                                                                                    | Call log (write)            | Auto grant          | $\sim$ | WRITE_CALL_LOG         | PHONE               |  |
| Make phone calls       Auto grant       CALL_PHONE       PHONE       ···         Phone state (read)       Auto grant       READ_PHONE_STATE       PHONE       ···         Record audio       Auto grant       RECORD_AUDIO       MICROPHONE       ···         Location access (coarse)       Auto grant       ACCESS_COARSE_LOCATION       LOCATION       ···         Location access (fine)       Auto grant       ACCESS_FINE_LOCATION       LOCATION       ···         Get accounts       Auto grant       GET_ACCOUNTS       CONTACTS       ···         Contacts (write)       Auto grant       READ_CONTACTS       CONTACTS       ···         Camera       Auto grant       CAMERA       CAMERA       ···         Calendar (write)       Auto grant       WRITE_CALENDAR       CALENDAR       ···         Calendar (read)       Auto grant       KEAD_CALENDAR       CALENDAR       ···                                                                                                    | Call log (read)             | Auto grant          | $\sim$ | READ_CALL_LOG          | PHONE               |  |
| Phone state (read)       Auto grant       READ_PHONE_STATE       PHONE       ···         Record audio       Auto grant       RECORD_AUDIO       MICROPHONE       ···         Location access (coarse)       Auto grant       ACCESS_COARSE_LOCATION       LOCATION       ···         Location access (fine)       Auto grant       ACCESS_FINE_LOCATION       LOCATION       ···         Location access (fine)       Auto grant       ACCESS_FINE_LOCATION       LOCATION       ···         Get accounts       Auto grant       GET_ACCOUNTS       CONTACTS       ···         Contacts (write)       Auto grant       WRITE_CONTACTS       CONTACTS       ···         Contacts (read)       Auto grant       CAMERA       ···       ···         Calendar (write)       Auto grant       WRITE_CALENDAR       CALENDAR       ···         Calendar (read)       Auto grant       WRITE_CALENDAR       CALENDAR       ···                                                                                                    | Make phone calls            | Auto grant          | $\sim$ | CALL_PHONE             | PHONE               |  |
| Record audioAuto grantRECORD_AUDIOMICROPHONE···Location access (coarse)Auto grantACCESS_COARSE_LOCATIONLOCATION···Location access (fine)Auto grantACCESS_FINE_LOCATIONLOCATION···Get accountsAuto grantGET_ACCOUNTSCONTACTS···Contacts (write)Auto grantREAD_CONTACTSCONTACTS···Contacts (read)Auto grantCAMERACAMERA···Calendar (write)Auto grantWRITE_CALENDARCALENDAR···Calendar (read)Auto grantKEAD_CALENDARCALENDAR···                                                                                                    | Phone state (read)          | Auto grant          | $\sim$ | READ_PHONE_STATE       | PHONE               |  |
| Location access (coarse)Auto grantACCESS_COARSE_LOCATIONLOCATION···Location access (fine)Auto grantACCESS_FINE_LOCATIONLOCATION···Get accountsAuto grantGET_ACCOUNTSCONTACTS···Contacts (write)Auto grantWRITE_CONTACTSCONTACTS···Contacts (read)Auto grantCAMERACONTACTS···Calendar (write)Auto grantWRITE_CALENDARCALENDAR···Calendar (read)Auto grantWRITE_CALENDARCALENDAR···                                                                                                    | Record audio                | Auto grant          | $\sim$ | RECORD_AUDIO           | MICROPHONE          |  |
| Location access (fine)       Auto grant       ACCESS_FINE_LOCATION       LOCATION       ····         Get accounts       Auto grant       GET_ACCOUNTS       CONTACTS       ····         Contacts (write)       Auto grant       WRITE_CONTACTS       CONTACTS       ····         Contacts (read)       Auto grant       READ_CONTACTS       CONTACTS       ····         Camera       Auto grant       CAMERA       CAMERA       ····         Calendar (write)       Auto grant       WRITE_CALENDAR       CALENDAR       ····         Calendar (read)       Auto grant       WRITE_CALENDAR       CALENDAR       ····                                                                                                    | Location access (coarse)    | Auto grant          | $\sim$ | ACCESS_COARSE_LOCATION | LOCATION            |  |
| Get accounts       Auto grant       GET_ACCOUNTS       CONTACTS       ···         Contacts (write)       Auto grant       WRITE_CONTACTS       CONTACTS       ···         Contacts (read)       Auto grant       READ_CONTACTS       CONTACTS       ···         Camera       Auto grant       CAMERA       CAMERA       ···         Calendar (write)       Auto grant       WRITE_CALENDAR       CALENDAR       ···         Calendar (read)       Auto grant       WRITE_CALENDAR       CALENDAR       ···                                                                                                    | Location access (fine)      | Auto grant          | $\sim$ | ACCESS_FINE_LOCATION   | LOCATION            |  |
| Contacts (write)       Auto grant       WRITE_CONTACTS       CONTACTS       ···         Contacts (read)       Auto grant       READ_CONTACTS       CONTACTS       ···         Camera       Auto grant       CAMERA       CAMERA       ···         Calendar (write)       Auto grant       WRITE_CALENDAR       CALENDAR       ···         Calendar (read)       Auto grant       WRITE_CALENDAR       CALENDAR       ···                                                                                                    | Get accounts                | Auto grant          | $\sim$ | GET_ACCOUNTS           | CONTACTS            |  |
| Contacts (read)       Auto grant       READ_CONTACTS       CONTACTS       ···         Camera       Auto grant       CAMERA       CAMERA       ···         Calendar (write)       Auto grant       WRITE_CALENDAR       CALENDAR       ···         Calendar (read)       Auto grant       READ_CALENDAR       CALENDAR       ···                                                                                                    | Contacts (write)            | Auto grant          | $\sim$ | WRITE_CONTACTS         | CONTACTS            |  |
| Camera     Auto grant     CAMERA     CAMERA     ···       Calendar (write)     Auto grant     WRITE_CALENDAR     CALENDAR     ···       Calendar (read)     Auto grant     READ_CALENDAR     CALENDAR     ···                                                                                                    | Contacts (read)             | Auto grant          | $\sim$ | READ_CONTACTS          | CONTACTS            |  |
| Calendar (write)     Auto grant     WRITE_CALENDAR     CALENDAR     ···       Calendar (read)     Auto grant     READ_CALENDAR     CALENDAR     ···                                                                                                    | Camera                      | Auto grant          | $\sim$ | CAMERA                 | CAMERA              |  |
| Calendar (read) Auto grant V READ_CALENDAR CALENDAR ····                                                                                                    | Calendar (write)            | Auto grant          | $\sim$ | WRITE_CALENDAR         | CALENDAR            |  |
|                                                                                                    | Calendar (read)             | Auto grant          | $\sim$ | READ_CALENDAR          | CALENDAR            |  |
| Dravieur                                                                                                    | Draviaur                    |                     |        |                        |                     |  |

#### 💝 Secured by Knox

ኞ Knox

- Scope tags are optional, select Next
- Select Add groups and then select an Assignment Group
- Select Next

| 🛇 Basics 🕑 Settings 🗿 Scope tags 🕘 Assignments 💿 Re | vi                                                                                                    |
|-----------------------------------------------------|----------------------------------------------------------------------------------------------------|
| Configure scope tags for this app config policy     | Basics Settings Scope tags Assignments Scope tage                                                                     |
| Scope tags                                          | Add groups Add all users + Add all devices                                                                            |
| Default                                             | SG-AndroidE-Test Remove                                                                                               |
| + Select scope tags                                 | Excluded groups                                                                                                    |
|                                                     | () When excluding groups, you cannot mix user and device groups across include and exclude. Click here to learn more. |
| Previous Next                                       | + Add groups                                                                                                    |
|                                                     | Groups No groups selected                                                                                             |
|                                                     |                                                                                                    |
|                                                     | Previous Next                                                                                                    |
|                                                     |                                                                                                    |

#### • Select Create

| Summary                     | 🕑 Scope tags 🛛 👽 Ass  | ignments <b>S Review + cr</b>                                   | eate             |  |  |  |  |
|-----------------------------|-----------------------|-----------------------------------------------------------------|------------------|--|--|--|--|
| ,                           |                       |                                                                 |                  |  |  |  |  |
| Basics                      |                       |                                                                 |                  |  |  |  |  |
| Name                        | KAI Permission config |                                                                 |                  |  |  |  |  |
| Description                 | <br>NAmenned devices  | -                                                               |                  |  |  |  |  |
| Platform                    | Android Enterprise    | Android Enterprise                                              |                  |  |  |  |  |
| Profile Type                | Fully Managed, De     | Fully Managed, Dedicated, and Corporate-Owned Work Profile Only |                  |  |  |  |  |
| Targeted app                | Knox Asset Intellig   | ence                                                            | 2                |  |  |  |  |
|                             |                       |                                                                 |                  |  |  |  |  |
| Settings                    |                       |                                                                 |                  |  |  |  |  |
| Permissions                 |                       |                                                                 |                  |  |  |  |  |
| Permission                  | Permission state      | Permission name                                                 | Permission group |  |  |  |  |
| External storage (write)    | Auto grant            | WRITE_EXTERNAL_STORAGE                                          | STORAGE          |  |  |  |  |
| External storage (read)     | Auto grant            | READ_EXTERNAL_STORAGE                                           | STORAGE          |  |  |  |  |
| MMS (receive)               | Auto grant            | RECEIVE_MMS                                                     | SMS              |  |  |  |  |
| WAP push messages (receive) | Auto grant            | RECEIVE_WAP_PUSH                                                | SMS              |  |  |  |  |
| SMS (read)                  | Auto grant            | READ_SMS                                                        | SMS              |  |  |  |  |
| SMS (receive)               | Auto grant            | RECEIVE_SMS                                                     | SMS              |  |  |  |  |
| SMS (send)                  | Auto grant            | SEND_SMS                                                        | SMS              |  |  |  |  |
| Allow body sensor data      | Auto grant            | BODY_SENSORS                                                    | SENSORS          |  |  |  |  |
| Process outgoing calls      | Auto grant            | PROCESS_OUTGOING_CALLS                                          | PHONE            |  |  |  |  |
| Use SIP service             | Auto grant            | USE_SIP                                                         | PHONE            |  |  |  |  |
| Add voicemail               | Auto grant            | ADD_VOICEMAIL                                                   | PHONE            |  |  |  |  |
| Call log (write)            | Auto grant            | WRITE_CALL_LOG                                                  | PHONE            |  |  |  |  |
| Call log (read)             | Auto grant            | READ_CALL_LOG                                                   | PHONE            |  |  |  |  |
| Make phone calls            | Auto grant            | CALL_PHONE                                                      | PHONE            |  |  |  |  |
| Dhana stata (read)          | Auto grant            |                                                                 | DUONE            |  |  |  |  |
| Previous Create             |                       |                                                                 |                  |  |  |  |  |

#### Add the Knox Service Plugin app to Intune

- Within the Intune console, select Apps
- Select All apps
- Select Add
- For App type, select Managed Google Play app
- Select

| «                | Home > Apps<br>Apps   All apps … |                                                                          |                               |                | Select app type ×                                                                         |
|------------------|----------------------------------|--------------------------------------------------------------------------|-------------------------------|----------------|-------------------------------------------------------------------------------------------|
| ard              | P Search (Ctrl+/) «              | $+$ Add $\bigcirc$ Refresh $\bigtriangledown$ Filter $\checkmark$ Export | ≡≡ Columns                    |                | App type<br>Managed Google Play app                                                       |
| ES               | <ol> <li>Overview</li> </ol>     | Search by name or publisher                                              |                               |                |                                                                                           |
| 1                | III apps                         | Name ↑↓                                                                  | Туре                          | Status Version | Managed Google Play app                                                                   |
|                  | Monitor                          | Add-On: Samsung                                                          | Managed Google Play store app |                | 5 5 7 11                                                                                  |
| security         | By platform                      | Agnet Work                                                               | Managed Google Play store app |                | Search the built-in managed Google Play store to find and add apps for Android Enterprise |
|                  | Windows                          | Angry Birds 2                                                            | Managed Google Play store app |                | Learn more                                                                                |
|                  | iOS/iPadOS                       | AnyConnect                                                               | Managed Google Play store app |                | continue                                                                                  |
|                  | 🖵 macOS                          | BFMTV - Actualités France et monde & alertes i                           | Managed Google Play store app |                |                                                                                           |
| ministration     | Android                          | Boosted - Productivity & Time Tracker                                    | Managed Google Play store app |                |                                                                                           |
| ooting + support | Policy                           | Calendar                                                                 | Android Enterprise system app |                |                                                                                           |
|                  | App protection policies          | Cisco Webex Meetings                                                     | Managed Google Play store app |                |                                                                                           |
|                  | App configuration policies       | Dropbox: Cloud Storage, Photo Backup, PDF Sc                             | Managed Google Play store app |                |                                                                                           |
|                  | iOS app provisioning profiles    | Evernote - Notes Organizer                                               | Managed Google Play store app |                |                                                                                           |
|                  | S mode supplemental policies     | F5 Access                                                                | Managed Google Play store app |                |                                                                                           |
|                  | O Policies for Office apps       | Firefox Browser: fast, private & safe web browser                        | Managed Google Play store app |                |                                                                                           |
|                  | Policy sets                      | Galaxy Watch Plugin                                                      | Managed Google Play store app |                |                                                                                           |
|                  | Other                            | Galaxy Wearable                                                          | Managed Google Play store app |                |                                                                                           |
|                  |                                  | Galaxy Wearable (Samsung Gear)                                           | Managed Google Play store app |                |                                                                                           |
|                  | App selective wipe               | Gallery                                                                  | Android Enterprise system app |                |                                                                                           |
|                  | App categories                   | Gmail                                                                    | Managed Google Play store app |                |                                                                                           |
|                  | Eller (proviou)                  | Google Chrome: Fast & Secure                                             | Managed Google Play store app |                |                                                                                           |
|                  | - rites (preview)                | Intune Company Portal                                                    | Managed Google Play store app |                |                                                                                           |
|                  | Help and support                 | Knox Asset Intelligence                                                  | Managed Google Play store app |                |                                                                                           |
|                  | Help and support                 | Knox E-FOTA One                                                          | Managed Google Play store app |                |                                                                                           |
|                  |                                  | Knox Service Plugin                                                      | Managed Google Play store app |                |                                                                                           |
|                  |                                  | KNOX Status Samsung                                                      | Managed Google Play store app |                |                                                                                           |
|                  |                                  | KSP Beta                                                                 | Managed Google Play store app |                |                                                                                           |
|                  |                                  | LastPass Password Manager                                                | Managed Google Play store app |                |                                                                                           |
|                  |                                  |                                                                          |                               | Load more      | Cancel                                                                                    |

## Add the Knox Service Plugin app to Intune

- Search for the Knox Service Plugin App
- Select Approve
- Select Approve
- Select Keep approved when app requests new permissions
- Select Done

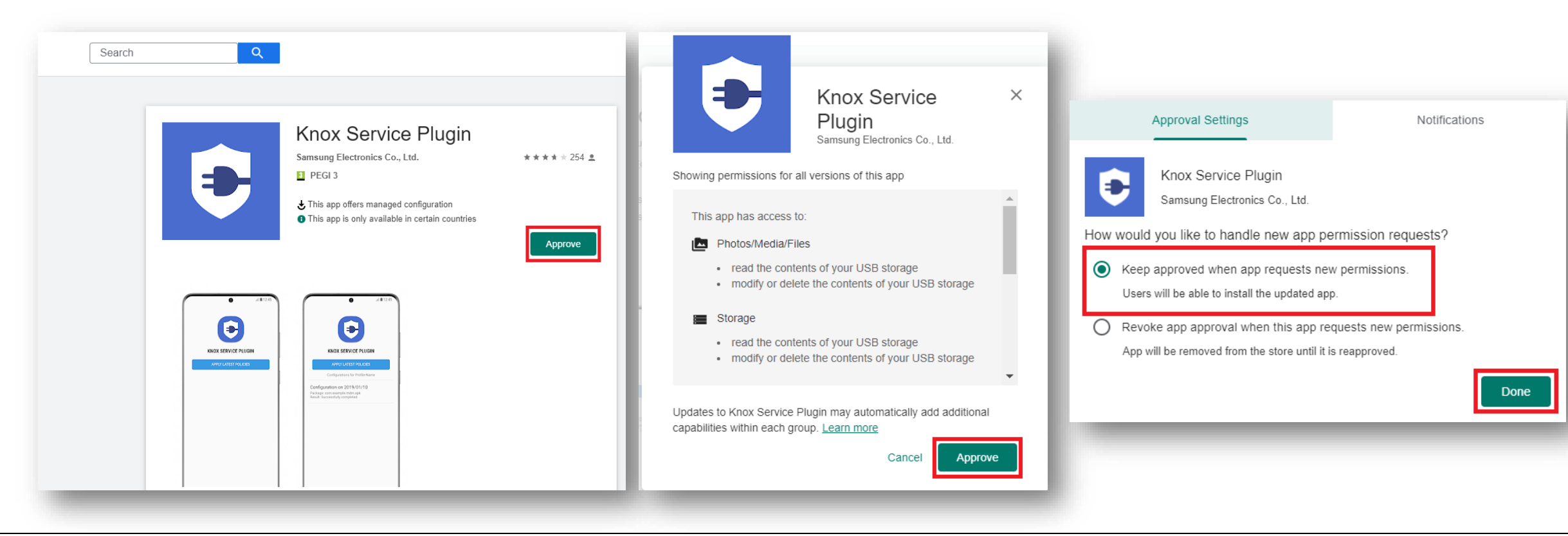

#### **Deploy the Knox Service Plugin app to the devices**

- Select Apps
- Select Android apps
- Search for and select Knox Service Plugin
- Select Properties
- Next to Assignments, select Edit

| 合 Home ☑ Dashboard                                                                                                    | Android   Android ap | ops …                                       | Knox Service Plugin                                                                                    | n   Properties 🛛 …                                                               |                                                                                                    |
|----------------------------------------------------------------------------------------------------|----------------------|---------------------------------------------|----------------------------------------------------------------------------------------------------|----------------------------------------------------------------------------------|----------------------------------------------------------------------------------------------------|
| E All services                                                                                                    |                      | + Add 🖒 Refresh 🍸 Filter 🞍 Export 📰 Columns | ✓ Search (Ctrl+/) «                                                                                    |                                                                                  |                                                                                                    |
| <ul> <li>FAVORITES</li> <li>Devices</li> <li>Apps</li> <li>Reports</li> <li>Users</li> <li>Groups</li> <li>Tenant administration</li> </ul> | Android apps         | Filters applied: Platform, App type         | Overview     Manage     H     Properties     Monitor     Device install status     User install status | App information Edit<br>Name<br>Description<br>Publisher<br>Appstore URL<br>Logo | Knox Service Plugin<br>For enterprise IT Admins to setup Knox policies on Samsung mobile devices.<br>Samsung Electronics Co., Ltd.<br>https://play.google.com/store/apps/details?<br>id=com.samsung.android.knox.kpu&hl=GB |
| X Troubleshooting + support                                                                                                    | _                    |                                             |                                                                                                    | Available licenses                                                               |                                                                                                    |
|                                                                                                    |                      |                                             |                                                                                                    | lotar licenses                                                                   | 0                                                                                                    |
|                                                                                                    |                      |                                             |                                                                                                    | Scope tags Edit                                                                  |                                                                                                    |
|                                                                                                    |                      |                                             |                                                                                                    | Default                                                                          |                                                                                                    |
|                                                                                                    |                      |                                             |                                                                                                    | Assignments Edit                                                                 |                                                                                                    |
|                                                                                                    |                      |                                             |                                                                                                    |                                                                                  |                                                                                                    |

## **Deploy the Knox Service Plugin app to the devices**

- Under Required, Select Add group
- Add an assignment group
- Select Review + save
- Select Save

| Edit application<br>Managed Google Play store app   |                                                   |                     |
|-----------------------------------------------------|---------------------------------------------------|---------------------|
| Assignments Review + save                           |                                                   |                     |
| Required ①                                          |                                                   |                     |
| Group mode                                          | Group                                             |                     |
|                                                     | SG-AndroidE-Test-JK                               |                     |
| + Add group 🛈 + Add all users 🛈 + Add all devices 🛈 |                                                   |                     |
| Available for enrolled devices ①                    |                                                   |                     |
| Group mode                                          | Group                                             |                     |
| No assignments                                      |                                                   |                     |
| + Add group 🛈 + Add all users 🛈                     | Edit application<br>Managed Google Play store app |                     |
| Available with or without enrollment 🛈              |                                                   |                     |
| Group mode                                          | Assignments Review + save                         |                     |
| No assignments                                      | Summary                                           |                     |
| + Add group 🛈 + Add all users 🛈                     | Summary                                           |                     |
| Uninstall 🛈                                         | Assignments                                       |                     |
| Group mode                                          | Group mode                                        | Group               |
| No assignments                                      | ✓ Required                                        |                     |
| + Add group ① + Add all users ① + Add all devices ① |                                                   | SG-AndroidE-Test-JK |
|                                                     | Available for enrolled devices                    |                     |
|                                                     | Available with or without enrollme                | int                 |
|                                                     | Uninstall                                         |                     |
| Cancel                                              | Save Cancel                                       |                     |

#### 😂 Secured by Knox

### **Create an Android Enterprise OEMConfig profile**

- Select Devices
- Select Configuration profiles
- Select Create profile
- For Platform, select Android Enterprise
- For Profile type, select OEMConfig
- Select Create

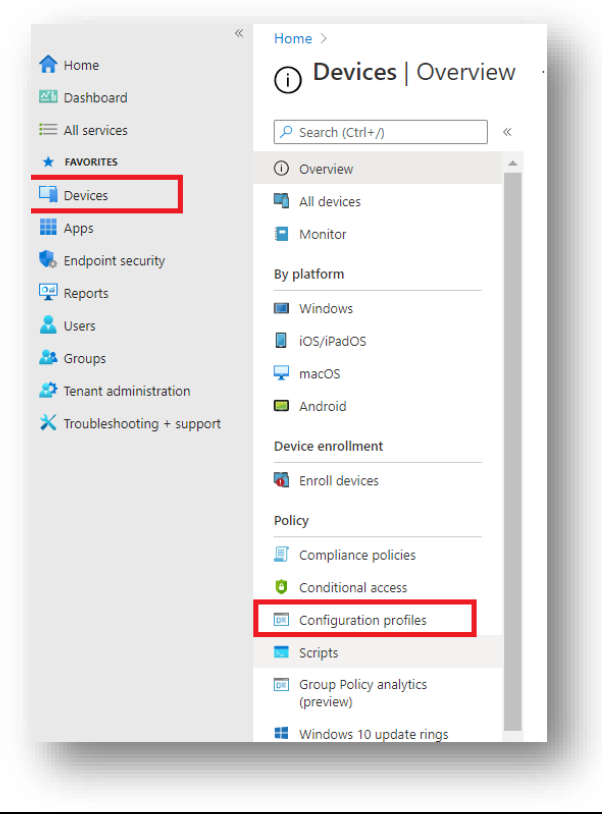

| n profiles                                                                                           |                                  |                     | Create a profile               | ×            |
|----------------------------------------------------------------------------------------------------|----------------------------------|---------------------|--------------------------------|--------------|
| $+$ Create profile $\equiv$ Columns $\bigcirc$ Refresh $\downarrow$ Export $\bigtriangledown$ Filter |                                  |                     | Platform<br>Android Enterprise | ~            |
| Search by name                                                                                       |                                  |                     | Profile type                   |              |
| Profile name $\uparrow_{\downarrow}$                                                                 | Platform $\uparrow_{\downarrow}$ | Profile type        | OEMConfig                      | $\checkmark$ |
| COMP                                                                                                 | Android Enterprise               | Device restrictions |                                |              |
| Demo5 - Device Restricition                                                                          | Android Enterprise               | Device restrictions |                                |              |
| Demo5 - KSP                                                                                          | Android Enterprise               | OEMConfig           |                                |              |
| Demo5 - KSP - Airbus Key Mapping                                                                     | Android Enterprise               | OEMConfig           |                                |              |
| Demo5 - KSP - Separated Apps                                                                         | Android Enterprise               | OEMConfig           |                                |              |
| Disable Bluetooth                                                                                    | Android Enterprise               | Device restrictions |                                |              |
| Disable Bluetooth                                                                                    | Android device administ          | Device restrictions |                                |              |
| DM                                                                                                   | Android Enterprise               | Device restrictions |                                |              |
| DM KSP                                                                                               | Android Enterprise               | OEMConfig           |                                |              |
| Intune KSP                                                                                           | Android Enterprise               | OEMConfig           |                                |              |
| Kiosk Config                                                                                         | Android Enterprise               | Device restrictions |                                |              |
| KIOSK MODE                                                                                           | Android Enterprise               | Device restrictions |                                |              |
| KSP                                                                                                  | Android Enterprise               | OEMConfig           |                                |              |
| KSP - KAI Auto enroll                                                                                | Android Enterprise               | OEMConfig           |                                |              |
| KSP_KK                                                                                               | Android Enterprise               | OEMConfig           |                                |              |
| KSP_KK2                                                                                              | Android Enterprise               | OEMConfig           |                                |              |
| KSP_PO                                                                                               | Android Enterprise               | OEMConfig           |                                |              |
| NvR - KSP                                                                                            | Android Enterprise               | OEMConfig           |                                |              |
| NvR - Restrictions                                                                                   | Android Enterprise               | Device restrictions |                                |              |
| NvR - VPN                                                                                            | Android Enterprise               | VPN                 |                                |              |
| passcode                                                                                             | Android device administ          | Device restrictions | Create                         |              |
| PTT demo- sameer                                                                                     | Android Enterprise               | OEMConfig           |                                |              |

#### 💝 Secured by Knox

## **Create an Android Enterprise OEMConfig profile**

- Enter a profile Name
- Select an OEMConfig app
- Select the Knox Service Plugin
- Select

•

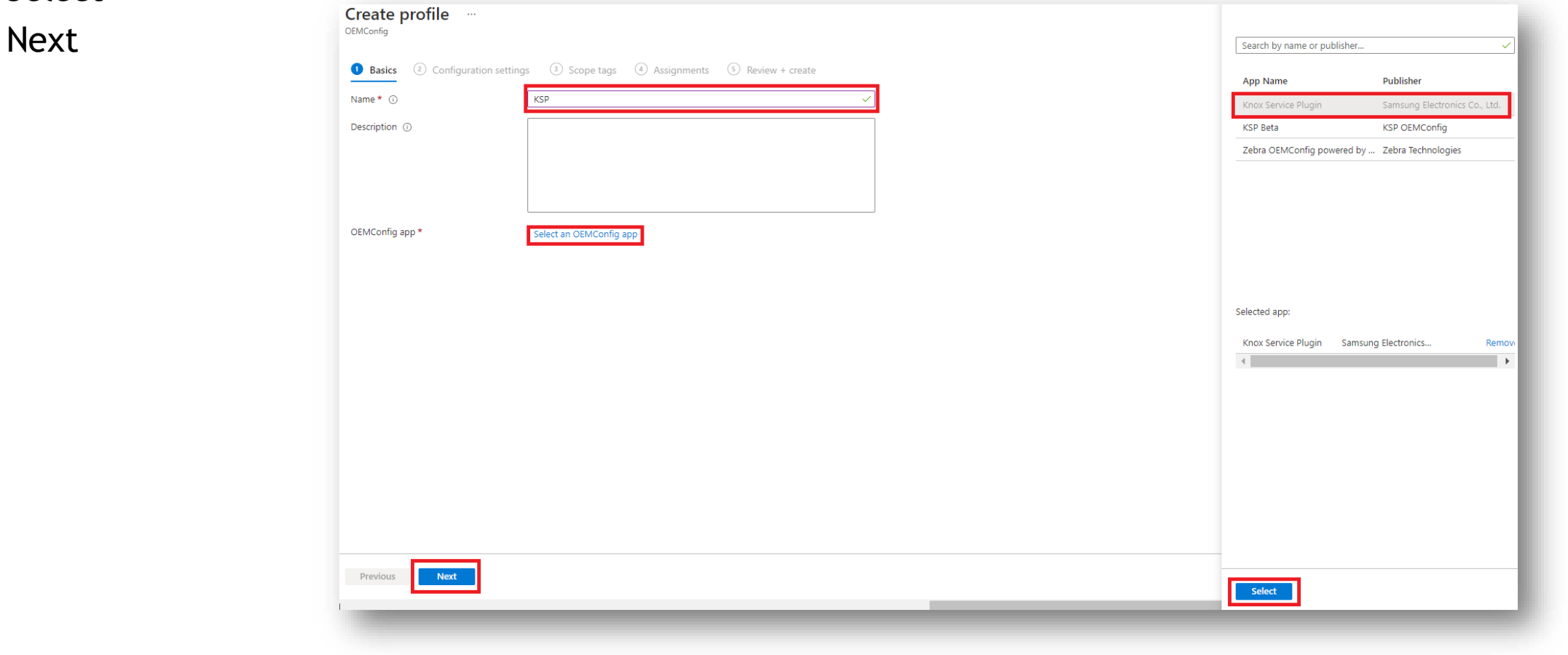

#### **Create an Android Enterprise OEMConfig profile**

- Enter a Profile name
- For Device-wide policies, select Configure
- For Enable device policy controls, select True
- Select Configure next to Application management policies

| Basics 2 Conf           | iguration settings ③ Scope tags ④ Assig                                                                                                    | nments 5 Review + creat         | e     |
|-------------------------|----------------------------------------------------------------------------------------------------|---------------------------------|-------|
| Configure settings with | Configuration designer                                                                                                    |                                 | ~     |
| Settings                | ρ <sub>Locate</sub>                                                                                                    |                                 |       |
| Knox Service Plugir     | Knox Service Plugin                                                                                                    |                                 |       |
|                         | For enterprise IT Admins to setup Knox polic                                                                                                    | cies on Samsung mobile devices. |       |
|                         | Profile name                                                                                                    | KSP Profile                     | Clear |
|                         | KPE Premium or Knox Suite License key                                                                                                    |                                 | Clear |
|                         | Debug Mode<br>①                                                                                                    | true false                      | Clear |
|                         | Separated Apps policies                                                                                                    | Configure                       |       |
|                         | Device-wide policies (Selectively<br>applicable to Fully Manage Device (DO)<br>or Work Profile-on company owned<br>devices (WP-C) mode as noted)<br>© | Configure                       |       |
|                         | Work profile policies (Profile Owner)                                                                                                    | Configure                       |       |
|                         | DeX customization profile (Premium)                                                                                                    | Configure                       |       |
|                         | Device and Settings systemization profile                                                                                                    | Configure                       |       |

| Configure settings with                                                                                                    | Configuration designer                                                                                                    |            | $\checkmark$ |  |  |
|----------------------------------------------------------------------------------------------------|----------------------------------------------------------------------------------------------------|------------|--------------|--|--|
| Settings PLocate                                                                                                    |                                                                                                    |            |              |  |  |
| <ul> <li>✓ ■ Knox Service Plugin</li> <li>Device-wide policies<br/>(Selectively<br/>applicable to Fully</li> <li>■ Manage Device</li> <li>(DO) or Work</li> <li>Profile-on company<br/>owned device (WP-<br/>C) mode as noted)</li> </ul> | Device-wide policies (Selectively applicable to Fully Manage Device (DO) or Work<br>Profile-on company owned devices (WP-C) mode as noted)<br>A global group of policies and restrictions that are applicable to all users of the device.<br>This list includes items that impact all users on the device, whether they fall under<br>personal or work profiles. Availability: Knox 3.0 and above. |            |              |  |  |
|                                                                                                    | Enable device policy controls                                                                                                    | true false | Clear        |  |  |
|                                                                                                    | DeX policy                                                                                                    | Configure  |              |  |  |
|                                                                                                    | VPN policy (Premium)                                                                                                    | Configure  |              |  |  |
|                                                                                                    | Firewall and Proxy policy                                                                                                    | Configure  |              |  |  |
|                                                                                                    | Call and Messaging control                                                                                                    | Configure  |              |  |  |
|                                                                                                    | Device Restrictions                                                                                                    | Configure  |              |  |  |
|                                                                                                    | Advanced Restriction policies (Premium)                                                                                                    | Configure  |              |  |  |
|                                                                                                    | Firmware update (FOTA) policy                                                                                                    | Configure  |              |  |  |
|                                                                                                    | Device Settings (Premium)                                                                                                    | Configure  |              |  |  |
|                                                                                                    | Password Policy                                                                                                    | Configure  |              |  |  |
|                                                                                                    | Application management policies                                                                                                    | Configure  |              |  |  |
|                                                                                                    | Device Admin allowlisting                                                                                                    | Configure  |              |  |  |

#### **Create an Android Enterprise OEMConfig profile**

- For Enable application management controls, select true
- For Package Name for Auto-Launch, enter: com.samsung.android.knox.dai
- Select Next

| ettings                                           | , P <sub>Locate</sub>          |                                                                                   |                     |       |  |  |  |
|---------------------------------------------------|--------------------------------|-----------------------------------------------------------------------------------|---------------------|-------|--|--|--|
| ✓                                                 |                                | Application management policies                                                   |                     |       |  |  |  |
| Device-wide policies<br>(Selectively              |                                | A group of policies to configure and manage applications on the device.           |                     |       |  |  |  |
| Manage Device<br>(DO) or Work<br>Profile-on compa | Device<br>Work<br>on company   | Enable application management controls                                            | true false          | Clear |  |  |  |
| owned o<br>C) mode                                | devices (WP-<br>e as noted)    | Battery optimization allowlist                                                    |                     | Clear |  |  |  |
| Appli<br>Mana<br>polici                           | ication<br>agement ····<br>ies | Notifications allowlist                                                           |                     | Clear |  |  |  |
|                                                   |                                | App update controls                                                               | Configure           |       |  |  |  |
|                                                   |                                | Allow USB Devices for default access by<br>Application (Configure profiles below) | true false          | Clear |  |  |  |
|                                                   |                                | Application Allowlist by Pkg Name                                                 |                     | Clear |  |  |  |
|                                                   |                                | Application Blocklist by Pkg Name                                                 |                     | Clear |  |  |  |
|                                                   |                                | Application Allowlist by Signature used                                           |                     | Clear |  |  |  |
|                                                   |                                | Application Blocklist by Signature used                                           |                     | Clear |  |  |  |
|                                                   |                                | Disable Application without user interaction                                      |                     | Clear |  |  |  |
|                                                   |                                | Force Stop Blocklist                                                              |                     | Clear |  |  |  |
|                                                   |                                | Widget Allowed List                                                               |                     | Clear |  |  |  |
|                                                   |                                | Widget Blocked List                                                               |                     | Clear |  |  |  |
|                                                   |                                | Package Name for Auto-Launch                                                      | com.samsung.android | Clear |  |  |  |
|                                                   |                                |                                                                                   |                     |       |  |  |  |
| Previous                                          | Next                           |                                                                                   |                     |       |  |  |  |

💝 Knox

## **Create an Android Enterprise OEMConfig profile**

- Scope tags are optional, select Next
- Select Add groups and select your desired assignment group
- Select Next
- Select Create

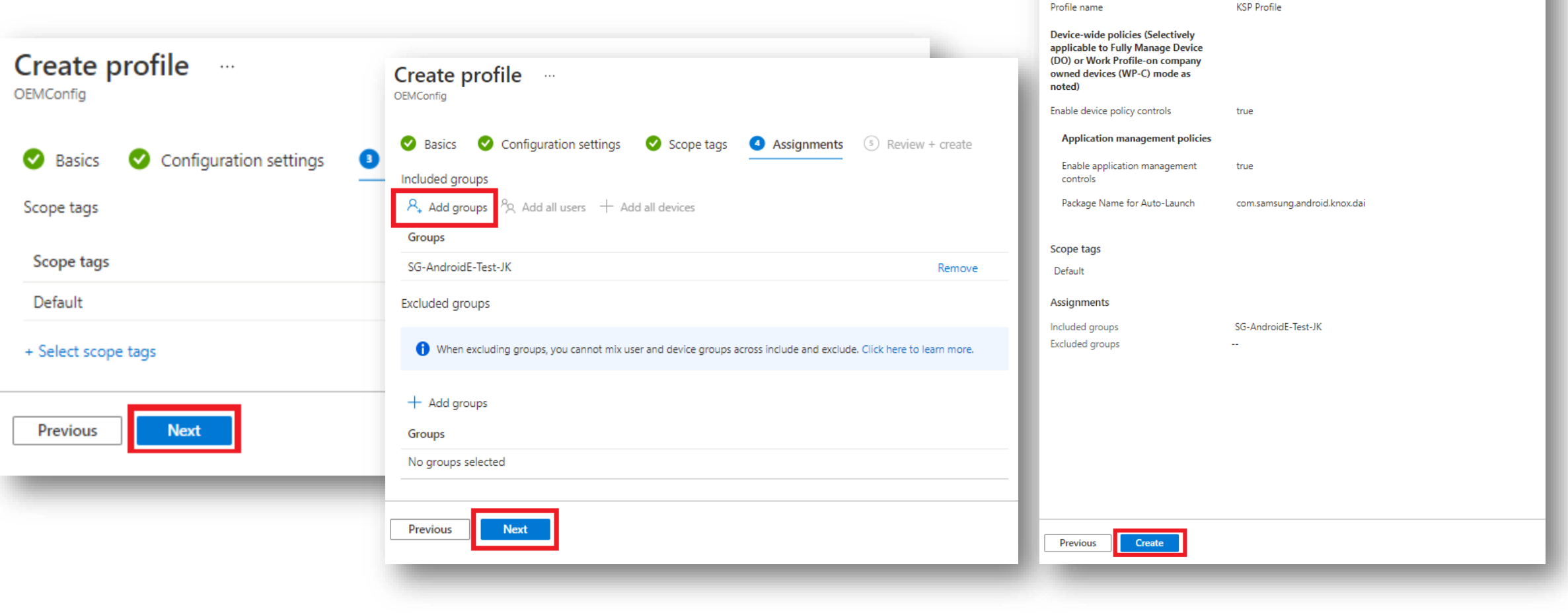

Create profile ....

Configuration settings

KSP

Knox Service Plugin

Scope tags 🛛 Assignments 🚯 Review + create

OEMConfig

Basics

Summary Basics

Name Description

OEMConfig app

**Configuration settings** 

Knox

#### **Check the devices have enrolled**

- Open Knox Asset Intelligence
- Select the Devices tab
- Check the Status of the devices are now marked as Enrolled

| MSUNG<br>ox Admin Portal    | Q Device search                                                                                                    |                |              |          |               |                  |  |  |  |  |  |
|-----------------------------|----------------------------------------------------------------------------------------------------|----------------|--------------|----------|---------------|------------------|--|--|--|--|--|
| _ Knox Asset Intelligence 🗠 | Devices                                                                                                    |                |              |          |               |                  |  |  |  |  |  |
| ishboard<br>Network         | Before enrolling, check the supported devices list. To enroll your devices, install Knox Asset Intelligence app from Google Play Store, EMM policy or download here. |                |              |          |               |                  |  |  |  |  |  |
| Apps                        | DEVICES (2) GROUPS (0) UPLOADS (4) BULK ACTIONS                                                                                                    |                |              |          |               |                  |  |  |  |  |  |
| Battery                     | Q Search                                                                                                    |                |              |          |               |                  |  |  |  |  |  |
| censes                      | Status: Active, Inactive ×                                                                                                    |                |              |          |               |                  |  |  |  |  |  |
| esellers                    |                                                                                                    |                |              |          |               |                  |  |  |  |  |  |
| tivity log                  | DEVICE ID                                                                                                    | DEVICE GROUP v | MODEL Y      | STATUS Y | PERMISSIONS v | BATTERY STATUS v |  |  |  |  |  |
| evice debug log             | 356789100585676                                                                                                    | Ungrouped      | SM-G398FN/DS | Enrolled | Location      | Consuming (60%)  |  |  |  |  |  |
| , Knox Mobile Enrollment 🧹  |                                                                                                    |                |              |          |               |                  |  |  |  |  |  |
| () Knox E-FOTA 🗸 🗸          |                                                                                                    |                |              |          |               |                  |  |  |  |  |  |
| 🕽 Knox Configure 🗸 🗸        |                                                                                                    |                |              |          |               |                  |  |  |  |  |  |
| S Knox Manage               |                                                                                                    |                |              |          |               |                  |  |  |  |  |  |
|                             |                                                                                                    |                |              |          |               |                  |  |  |  |  |  |

#### **KAI enrollment**

• Once the KAI app has been deployed with the Android Enterprise permission profile, the end user will see the below steps.

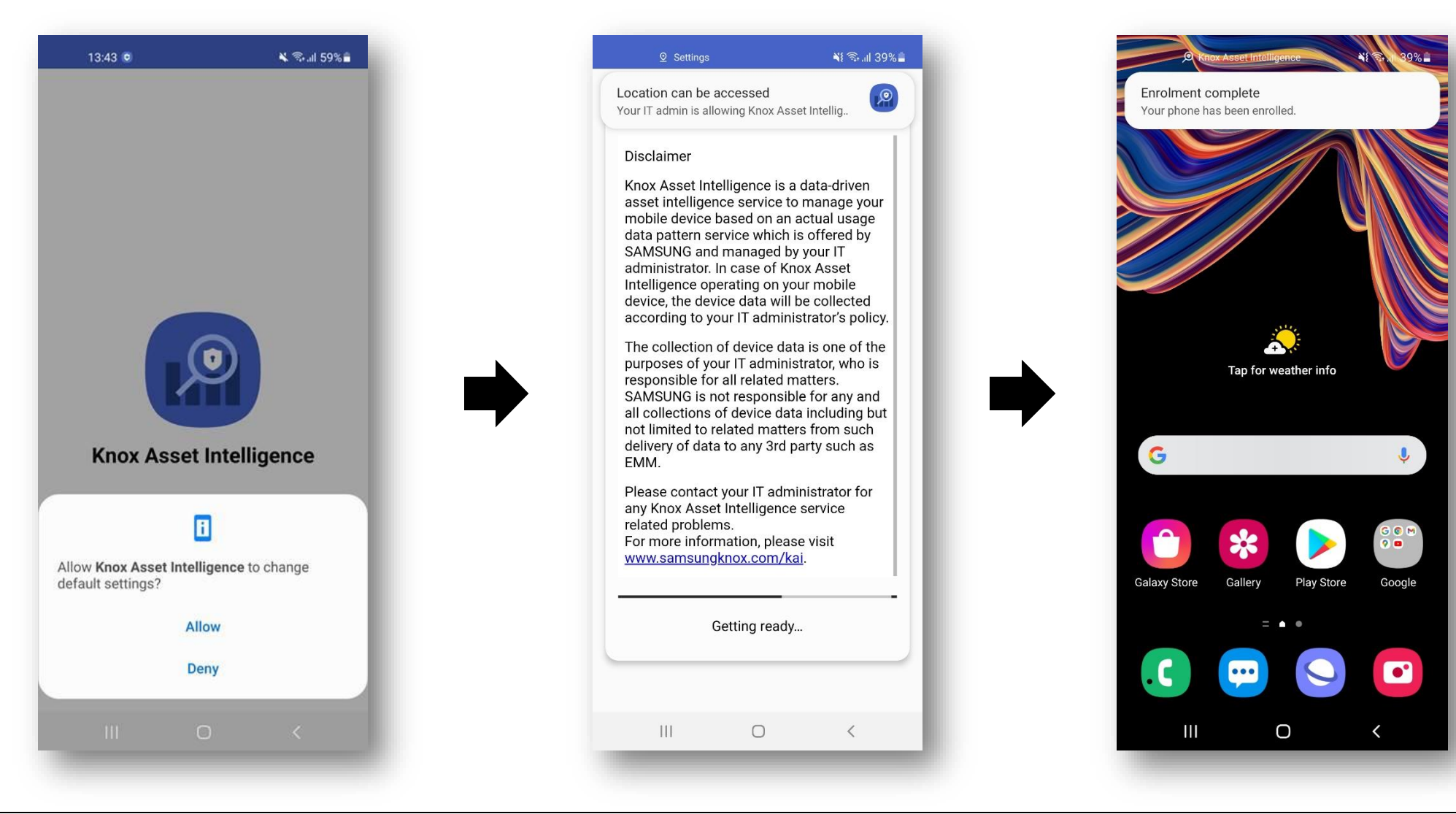

💝 Knox

#### **Document Information**

ኞ Knox

This is version 1.1 of this document.

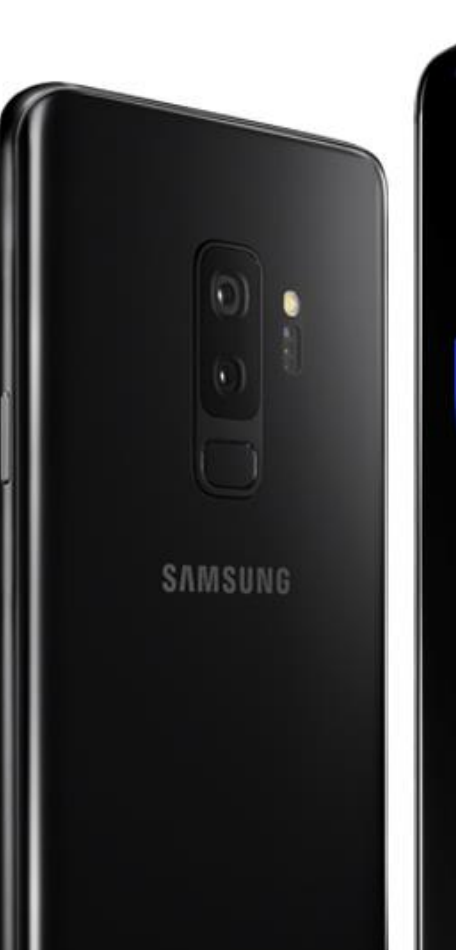

# Thank you!

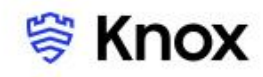